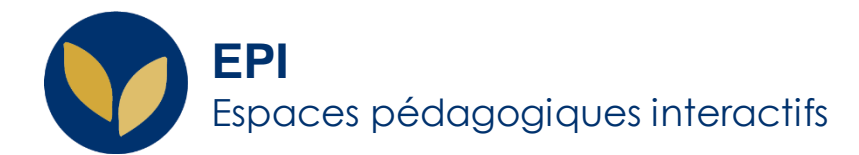

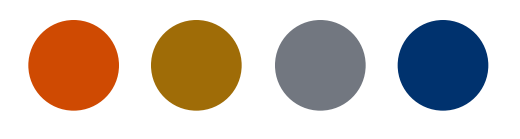

# Créer un QCM : consulter les résultats

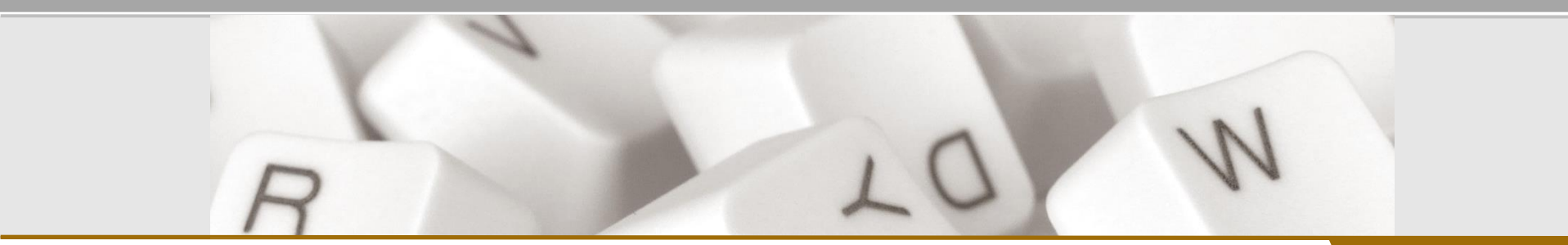

Creative Commons BY-NC-SAv3 soumise au droit français

Version 1.2 - 21 janvier 2022 / DSIUN - SUN

FICHE AIDE

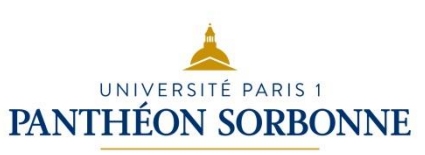

QCM en ligne

## Consulter les résultats : test en ligne

Deux chemins pour accéder aux résultats :

- 1. Dans l'EPI concerné > Cliquez sur le test > cliquez sur le nombre de tentatives
- Cliquez sur le test > bloc

   Administration » > « Administration du
   test » > « Résultats »

Le tableau récapitule les tentatives de chaque étudiant. Vous pouvez télécharger ce tableau au format que vous souhaitez parmi une liste (dont .xlsx et .ods)

Réinitialiser les réglages du tableau Prénom в С D F E G H I J K L M N O P Q R S T U XYZ Nom A B C D E F G H I J K L M N O P Q R S T U V W X Y Z 2 » Télécharger Télécharger les données au format Séparé par des virgules (.csv) Prénom / Q. 1 Q. 2 Q. 3 Commencé Temps Nom Adresse de courriel État ما Terminé utilisé Note/20,00 /0,24 /0,24 /0,24 14 Inos Merais Pas 14 octobre octobre Ralecture de ics. Moraisi@etu.univ-parisi. Terminé heure encore × 0.00 **X** 0 00 2021 06:08 2021 celle tonto 30 min évalué 07:38 14 abourg cuise Rebourometa univ-14 octobre octobre Terminé heure 0,00 2021 tris1.f 2021 10:16 Relucture de 30 min 11:46 cette tenlativ Ethan 14 Pas 14 octobre octobre 55 min

*Note* : vous avez la possibilité d'importer les résultats du test directement dans « Saisie de notes » / « Apogée » . Consultez <u>la fiche d'aide dédiée</u>.

QCM en ligne

### Consulter les résultats : test hors ligne

Deux chemins pour accéder aux résultats :

- Dans l'EPI concerné > Cliquez sur le test > allez dans l'onglet « Résultats » > « Notes »
- Dans l'EPI concerné > Cliquez sur le test > bloc « Administration » > « Administration du test » > « Résultats »

Le tableau récapitule les tentatives de chaque étudiant :

- vous pouvez relire les réponses de l'étudiant en cliquant sur sa note
- vous pouvez télécharger ce tableau au format que vous souhaitez parmi une liste (dont .xlsx et .ods)

*Note* : vous avez la possibilité d'importer les résultats du test directement dans « Saisie de notes » / « Apogée » . Consultez <u>la fiche d'aide dédiée</u>.

#### Partiel Découverte du droit S1 2021 2022

#### Résultats

Groupes séparés: Tous les participants

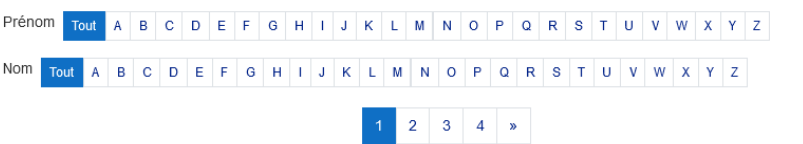

|          | Prénom / Nom       | Numéro d'identification | Importé le             | Groupe | Note |
|----------|--------------------|-------------------------|------------------------|--------|------|
| 07       |                    | 12102259                |                        |        | 5    |
|          | Abderrahmane Sarah | 12112330                |                        |        | 8    |
| 64       |                    |                         |                        |        | 5    |
| 5        | Amer Houcine       | 12108974                | 10 janvier 2022, 12-29 |        | 9    |
| 2        |                    | 12108345                | 10 janvier 2022, 11:23 |        | 8    |
| <b>.</b> | Atia Saliha        | 12101760                |                        | Â      | 9    |
| 9        | Auguin Ambroise    | 12112313                | 10 janvier 2022, 12:21 | A      | 9    |

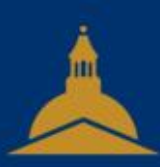

## UNIVERSITÉ PARIS 1 PANTHÉON SORBONNE